## 10.1.3. Дипломын дугаар захиалга устгах

Захиалга устгах үйлдэл хийхээс өмнө ДАРААХ НӨХЦӨЛ биелсэн байх шаардлагатай. Үүнд:

• Захиалгын төлөв шинэ, цуцалсан төлөвтэй байх

Захиалга устгах үйлдлийг дараах дарааллаар хийнэ. Үүнд:

- 1. Төгсөлт ерөнхий цэсийг сонгоно.
- 2. Төгсөлт дэд хэсгээс дугаар захиалгыг сонгоно.
- 3. Устгах захиалгын нэрийн урд байрлах меню дээр дарж захиалга устгах товчийг дарна.
- 4. ДБУМС устгах боломжтой эсэхийг мэдээлнэ. Дэд цонхны устгах товч дарна.

Захиалга устгах үйлдлийн дэлгэрэнгүй тайлбар:

1. Төгсөлт ерөнхий цэсийг сонгоно

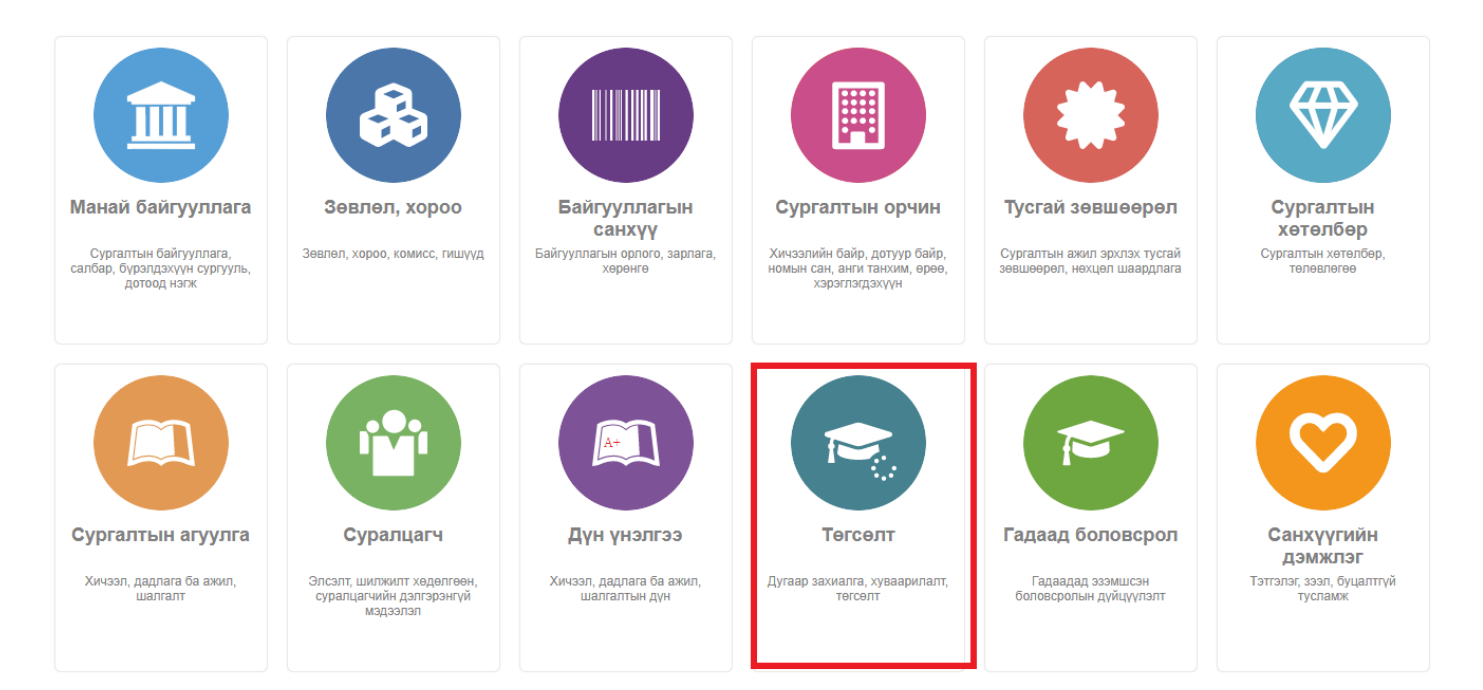

2. Төгсөлт дэд хэсгээс дугаар захиалгыг сонгоно.

| ДБУМС ИУБИС /Монгол улсын боловсролын их сургууль/ 🏫 💄 E83610657582 🗸 🌘 |     |                                                       |                       |                |                         |                   |                  |                            | - 0                      |           |
|-------------------------------------------------------------------------|-----|-------------------------------------------------------|-----------------------|----------------|-------------------------|-------------------|------------------|----------------------------|--------------------------|-----------|
| 🕞 Төгсөлт 👫 Хянах самбар                                                | ≣   | Тегселт 📕 Дугаар захиалга                             | 📰 Дипломын            | дугаар         | Төгсөгч                 | 🖪 Тайлан          |                  |                            |                          | ۵         |
| Хайлт Захиалгын удирдлага<br>Хайх утгаа оруулна уу үр дүн: 166 хайлт: ; |     |                                                       |                       |                |                         |                   |                  |                            |                          | ×IJ       |
| Цэвэрлэх<br>И Сургалтын байгууллага +                                   | #   | Захиалгын нэр 🜸                                       | Суралцагчийн<br>тоо * | Телев ጵ        | Хуваарилсан<br>дугаарын | Захиалгын         | Боловсролын      | Сургалтын<br>байгууллага 🔦 | Салбар/<br>бүрэлдэхүүн « | Хичээл    |
| МУБИС /Монгол улсы (166)                                                | 1   | ▼ 2023.02.09 2-182 НХУС-доктор                        | 3                     | Шийдвэрлэгдсэн | 3                       | 2023-03-02T00:00: | Докторын зэрэг   | МУБИС /Монгол улсын бо     | МУБИС.Нийгэм хүмүүнл:    | э 1-р сел |
|                                                                         | 2   | <ul> <li>2023.02.09 2/182 БоСС-доктор</li> </ul>      | 4                     | Шийдвэрлэгдсэн | 4                       | 2023-03-02T00:00: | Докторын зэрэг   | МУБИС /Монгол улсын бо     | МУБИС.Боловсрол судла    | а 1-р сел |
| Салбар/бүрэлдэхүүн сургууль +                                           | 3   | ▼ СӨБС-бакалавр 2023.01.11 2/27 хоцорсон              | 1                     | Шийдвэрлэгдсэн | 1                       | 2023-02-01T00:00: | Бакалаврын зэрэг | МУБИС /Монгол улсын бо     | МУБИС.Сургуулийн өмнө    | e 1-p cer |
| МУБИС.Боловсрол су (1)                                                  | 4   | <ul> <li>БТС-магистр 2023.01.11 2/27</li> </ul>       | 2                     | Шийдвэрлэгдсэн | 2                       | 2023-01-24T16:00: | Магистрын зэрэг  | МУБИС /Монгол улсын бо     |                          | 1-p cer   |
| МУБИС.Нийгэм хүмүү (1)                                                  | 5   | <ul> <li>БТС-бакалавр 2023.01.11 2/27</li> </ul>      | 35                    | Шийдвэрлэгдсэн | 35                      | 2023-01-24T16:00: | Бакалаврын зэрэг | МУБИС /Монгол улсын бо     |                          | 1-p cer   |
| МУБИС.Сургуулийн ө (1)                                                  | 6   | <ul> <li>НХУС- доктор-2022,12,05 3/1309</li> </ul>    | 4                     | Шийдвэрлэгдсэн |                         | 2022-12-26T16:00: | Докторын зэрэг   | МУБИС /Монгол улсын бо     |                          | 1-p cer   |
| <ul> <li>Хичээлийн жил</li> </ul>                                       | 7   | ▼ БС-бакалавр 2023.01.11 2/27                         | 12                    | Шийдвэрлэгдсэн | 12                      | 2023-01-24T16:00: | Бакалаврын зэрэг | МУБИС /Монгол улсын бо     |                          | 1-p cer   |
|                                                                         | 8   | <ul> <li>Архангай-бакалавр 2023.01.11 2/27</li> </ul> | 0                     | Шийдвэрлэгдсэн |                         | 2023-01-24T16:00: | Бакалаврын зэрэг | МУБИС /Монгол улсын бо     |                          | 1-p cer   |
| 2019-2020 хичээлии (49)                                                 | 9   | <ul> <li>МБУС-магистр 2023.01.11 2/27</li> </ul>      | 11                    | Шийдвэрлэгдсэн |                         | 2023-01-24T16:00: | Магистрын зэрэг  | МУБИС /Монгол улсын бо     |                          | 1-p cer   |
| 2020-2021 хичээлий (43)                                                 | 10  | ▼ БС-магистр 2023.01.11 2/27                          | 32                    | Шийдвэрлэгдсэн |                         | 2023-01-24T16:00: | Магистрын зэрэг  | МУБИС /Монгол улсын бо     |                          | 1-p cer   |
| 2022-2023 хичээлий (20)                                                 | 11  | <ul> <li>СӨБС-магистр 2023.01.11 2/27</li> </ul>      | 9                     | Шийдвэрлэгдсэн |                         | 2023-01-24T16:00: | Магистрын зэрэг  | МУБИС /Монгол улсын бо     |                          | 1-p cer   |
| Цааш Нийт 8-с 4                                                         | 12  | <ul> <li>Архангай магистр-2023.01.11 2/27</li> </ul>  | 13                    | Шийдвэрлэгдсэн |                         | 2023-01-24T16:00: | Магистрын зэрэг  | МУБИС /Монгол улсын бо     |                          | 1-p cer   |
|                                                                         | 13  | ▼ НХУС-бакалавр 2023.01.11 2/27                       | 75                    | Шийдвэрлэгдсэн |                         | 2023-01-24T16:00: | Бакалаврын зэрэг | МУБИС /Монгол улсын бо     |                          | 1-p cer   |
| 🔺 Хичээлийн улирал +                                                    | 14  | <ul> <li>БоСС-бакалавр 2023.01.11 2/27</li> </ul>     | 51                    | Шийдвэрлэгдсэн |                         | 2023-01-24T16:00: | Бакалаврын зэрэг | МУБИС /Монгол улсын бо     |                          | 1-p cer   |
| П 1-р семестр (95)                                                      | 15  | ▼ СӨБС-бакалавр 2023.01.11 2/27                       | 116                   | Шийдвэрлэгдсэн |                         | 2023-01-24T16:00: | Бакалаврын зэрэг | МУБИС /Монгол улсын бо     |                          | 1-p cer   |
| <u>2-р семестр (68)</u>                                                 |     |                                                       |                       | 4              |                         |                   |                  |                            |                          | ÷         |
| 🗌 1-р улирал (3)                                                        | 123 | 45678910 Дараах 🗲                                     |                       |                |                         |                   |                  |                            | Мөрийн тоо               | 15 🗸      |
| Боловсролын зэрэг +                                                     |     |                                                       |                       |                |                         |                   |                  |                            |                          |           |

## 3. Устгах захиалгын нэрийн урд байрлах меню дээр дарж захиалга устгах товчийг дарна.

| дБУМС ИУБИС /Монгол улсын боловсролын их сургууль/ |       |                                                              |                     |                                      |                           |                   |                  |                            | ES361065758            | 2 - 🕜              |
|----------------------------------------------------|-------|--------------------------------------------------------------|---------------------|--------------------------------------|---------------------------|-------------------|------------------|----------------------------|------------------------|--------------------|
| 🕞 Төгсөлт 👫 Хянах самбар                           | :=    | Төгсөлт 📕 Дугаар захиалга                                    | 📕 Дипломын          | дугаар                               | Тегсегч                   | 🖪 Тайлан          |                  |                            |                        | 0                  |
| Хайлт<br>Хайх утгаа оруулна уу                     | Захиа | лгын удирдлага<br>6 хайлт: :                                 | -                   |                                      |                           |                   |                  |                            | Захиалга үүсгээ        | : ×1               |
| Цэвэрлэх 🖌 Сургалтын байгууллага +                 | #     | Захиалгын нэр                                                | Суралцагчийн<br>тоо | Телев ¥                              | Хуваарилсан<br>дугаарын ¥ | Захиалгын ¥       | Боловсролын      | Сургалтын<br>байгууллага ¥ | Салбар/<br>бүрэлдэхүүн | × Хичээл           |
| МУБИС /Монгол улсы (100)                           | 1     | <ul> <li>НХУС-бакалавр /2020-05-28 2/625/</li> </ul>         | 587                 | Мэдээлэл байхгүй                     |                           | 2020-06-01T15:00: | Бакалаврын зэрэг | МУБИС /Монгол улсын бо     |                        | 2-p cer            |
| Салбар/бүрэлдэхүүн сургула Захиа                   |       | оцорсон                                                      | 1                   | Хүлээгдэж байгаа<br>Хүлээгдэж байгаа |                           | 2022-01-18T16:00: | Бакалаврын зэрэг | МУБИС /Монгол улсын бо     |                        | 1-р ули<br>2-р сол |
| МУБИС.Боловсрол су (1)                             | 4     | 2015-2016 он                                                 | 2                   | Цуцлагдсан                           |                           | 2020-10-27T16:00: | Магистрын зэрэг  | МУБИС /Монгол улсын бо     |                        | 2-p cer            |
| МУБИС.Нийгэм хүмүү (1)                             | 5     | ▼ 2020.01.22                                                 | 9                   | Цуцлагдсан                           |                           | 2020-10-27T16:00: | Магистрын зэрэг  | МУБИС /Монгол улсын бо     |                        | 1-p cer            |
| МУБИС.Сургуулийн ө (1)                             | 6     | <ul> <li>2016-2017 оны хавар төгсөлт /системээр т</li> </ul> | 1                   | Цуцлагдсан                           |                           | 2022-10-30T16:00: | Бакалаврын зэрэг | МУБИС /Монгол улсын бо     |                        | 2-p cer            |
| Хичээлийн жил +                                    | 7     | ▼ 2020-01-10                                                 | 1                   | Цуцлагдсан                           |                           | 2020-11-02T16:00: | Магистрын зэрэг  | МУБИС /Монгол улсын бо     |                        | 1-p cer            |
| 2010 2020 универий (40)                            | 8     | тегсегч                                                      | 1                   | Цуцлагдсан                           |                           | 2020-11-02T16:00: | Магистрын зэрэг  | МУБИС /Монгол улсын бо     |                        | 1-p cer            |
| 2019-2020 хичээлий (49)                            | 9     | <ul> <li>2019-2020 хавар /системээр төгсгөх/</li> </ul>      | 1                   | Цуцлагдсан                           |                           | 2022-10-30T16:00: | Бакалаврын зэрэг | МУБИС /Монгол улсын бо     |                        | 2-p cer            |
| <u>2020-2021 хичээлий (43)</u>                     | 10    | <ul> <li>2020.01.10 системээр төгсөлт хийх</li> </ul>        | 1                   | Шийдвэрлэгдсэн                       |                           | 2020-01-09T16:00: | Магистрын зэрэг  | МУБИС /Монгол улсын бо     |                        | 1-p cer            |
| 2022-2023 хичээлий (20)                            | 11    | <ul> <li>Архангай БС-бакалавр-2021.01.21 3/60</li> </ul>     | 10                  | Шийдвэрлэгдсэн                       |                           | 2021-01-25T16:00: | Бакалаврын зэрэг | МУБИС /Монгол улсын бо     |                        | 1-p cer            |
| Цааш Нийт 8-с 4                                    | • 12  | <ul> <li>БоСС-бакалавр-2021.01.05 7/11</li> </ul>            | 139                 | Шийдвэрлэгдсэн                       |                           | 2021-01-25T16:00: | Бакалаврын зэрэг | МУБИС /Монгол улсын бо     |                        | 1-p cer            |
|                                                    | 13    | <ul> <li>БТС-бакалавр 2021-05-12 2/397</li> </ul>            | 106                 | Шийдвэрлэгдсэн                       |                           | 2021-05-11T15:00: | Бакалаврын зэрэг | МУБИС /Монгол улсын бо     |                        | 2-p cer            |
| 🔺 Хичээлийн улирал +                               | 14    | <ul> <li>МБУС-магистр-2021.01.05 7/11</li> </ul>             | 13                  | Шийдвэрлэгдсэн                       |                           | 2021-01-25T16:00: | Магистрын зэрэг  | МУБИС /Монгол улсын бо     |                        | 1-p cer            |
| 🗌 1-р семестр (95)                                 | 15    | <ul> <li>ДУТС-магистр-2021-05-12 2/397</li> </ul>            | 36                  | Шийдвэрлэгдсэн                       |                           | 2021-05-22T15:00: | Магистрын зэрэг  | МУБИС /Монгол улсын бо     |                        | 2-p cer            |
| <u>2</u> -р семестр (68)                           |       |                                                              |                     | •                                    |                           |                   |                  |                            |                        | F                  |
| 🗌 1-р улирал (3)                                   | 123   | 45678910Дараах 🗲                                             |                     |                                      |                           |                   |                  |                            | Мөрийн тоо             | 15 🗸               |
| А Боловспольни запаг +                             |       |                                                              |                     |                                      |                           |                   |                  |                            |                        |                    |

4. ДБУМС устгах боломжтой эсэхийг мэдээлнэ. Дэд цонхны устгах товч дарна.

| ДБУМС ИМОНГОЛ УЛСЫН бОЛОВСРОЛЫН ИХ СУРГУУЛЬ/ 🔒 🕹 ES3610657582 👻 🕼 |                     |                                                              |                                                                             |                     |                           |         |                  |                        |                        | - 0                      |         |
|-------------------------------------------------------------------|---------------------|--------------------------------------------------------------|-----------------------------------------------------------------------------|---------------------|---------------------------|---------|------------------|------------------------|------------------------|--------------------------|---------|
| 💌 Төгсөлт 👫 Хянах самбар                                          | I                   | Тегселт 📕 Дугаар захиалга                                    | 📰 Дипломын                                                                  | дугаар 📕            | Тегсегч                   | ٥       | Тайлан           |                        |                        |                          | ٢       |
| Хайлт<br>Хайх утгаа оруулна уу                                    | Захиалгын удирдлага |                                                              |                                                                             |                     |                           |         |                  |                        |                        |                          |         |
| цаварлах<br>И Сургалтын байгууллага +                             | #                   | Захиалгын нэр 🛛 😣                                            | Суралцагчийн<br>тоо                                                         | Төлөв ×             | Хуваарилсан<br>дугаарын ¥ | Захиали | ын ≽             | Боловсролын<br>зараг   | Сургалтын ¥            | Салбар/<br>бүрэлдэхүүн 🔹 | Хичээл  |
| МУБИС /Монгод удсы (166)                                          | 1                   | ▼ НХУС-бакалавр /2020-05-28 2/625/                           | 587                                                                         | Мэдээлэл байхгүй    |                           | 2020-06 | -01T15:00        | Бакалаврын зэрэг       | МУБИС /Монгол улсын бо |                          | 2-p cer |
|                                                                   | 2                   | 🕶 хоцорсон                                                   | 1                                                                           | Хүлээгдэж байгаа    |                           | 2022-01 | -18T16:00        | Бакалаврын зэрэг       | МУБИС /Монгол улсын бо |                          | 1-р улі |
| 🔺 Салбар/бүрэлдэхүүн сургууль 🛛 +                                 | 3                   | ◄ Архангай БС-магистр 2021-05-12 2/397-2                     | 1                                                                           | Хүлээгдэж байгаа    |                           | 2021-06 | 24T15:00         | Магистрын зэрэг        | МУБИС /Монгол улсын бо |                          | 2-p cer |
| МУБИС.Боловсрол су (1)                                            | 4                   | ★ 2015-2016 он                                               | 2                                                                           | Цуцлагдсан          |                           | 2020-10 | 27T16:00         | Магистрын зэрэг        | МУБИС /Монгол улсын бо |                          | 2-p cer |
| МУБИС.Нийгэм хүмүү (1)                                            | 5                   | ✓ 2020.01.22                                                 | 9                                                                           | Цуцлагдсан          |                           | 2020-10 | 27T16:00         | Магистрын зэрэг        | МУБИС /Монгол улсын бо |                          | 1-p cer |
| □ МУБИС.Сургуулийн ө (1)                                          | 6                   | <ul> <li>2016-2017 оны хавар төгсөлт /системээр т</li> </ul> | n 1                                                                         | Пушлаглсан          |                           | 2022-10 | -30T16:00        | Бакалаврын зэрэг       | МУБИС /Монгол улсын бо |                          | 2-p cer |
| <ul> <li>Хиуээлийн жил</li> <li>+</li> </ul>                      | 7                   | ✓ 2020-01-10                                                 | өдээлэл устгах                                                              |                     |                           | ×       | )2T16:00         | Магистрын зэрэг        | МУБИС /Монгол улсын бо |                          | 1-p cer |
| ла Хичээлийн жил +                                                | 8                   | ▼ тегсегч                                                    | Анхааруулга ИЗТ16:00: Магистрын зэрэг МУБИС /Монго                          |                     |                           |         |                  |                        | МУБИС /Монгол улсын бо |                          | 1-p cer |
| <u>2019-2020 хичээлий (49)</u>                                    | 9                   | <ul> <li>2019-2020 хавар /системээр төгсгөх/</li> </ul>      | 2015-2016 он 1000                                                           | 00043189633 - г уст | айна уу? 30Т16:(          |         | Бакалаврын зэрэг | МУБИС /Монгол улсын бо |                        | 2-p cer                  |         |
| <u>2</u> 021-2022 хичээлии (48)                                   | 10                  | <ul> <li>2020.01.10 системээр төгсөлт хийх</li> </ul>        | 20.01.10 системээр төгсөлт хийх Устгасан тохиолдолд дахин сэргээх боломжгүй |                     |                           |         |                  |                        | МУБИС /Монгол улсын бо |                          | 1-p cer |
| 2020-2021 хичээлий (43)                                           | 11                  | <ul> <li>Архангай БС-бакалавр-2021.01.21 3/0</li> </ul>      |                                                                             |                     | Устгах                    | олих    | 25T16:00         | Бакалаврын зэрэг       | МУБИС /Монгол улсын бо |                          | 1-p cer |
| 2022-2023 XH4331HW (20)                                           | 12                  | <ul> <li>БоСС-бакалавр-2021.01.05 7/11</li> </ul>            |                                                                             |                     |                           |         | 25T16:00         | Бакалаврын зэрэг       | МУБИС /Монгол улсын бо |                          | 1-p cer |
| Цааш Ниит 8-с 4                                                   | 13                  | <ul> <li>БТС-бакалавр 2021-05-12 2/397</li> </ul>            | 106                                                                         | Шийдвэрлэгдсэн      |                           | 2021-05 | -11T15:00        | Бакалаврын зэрэг       | МУБИС /Монгол улсын бо |                          | 2-p cer |
| Хичээлийн улирал +                                                | 14                  | <ul> <li>МБУС-магистр-2021.01.05 7/11</li> </ul>             | 13                                                                          | Шийдвэрлэгдсэн      |                           | 2021-01 | 25T16:00         | Магистрын зэрэг        | МУБИС /Монгол улсын бо |                          | 1-p cer |
| 1.p. comocto (05)                                                 | 15                  | <ul> <li>ДУТС-магистр-2021-05-12 2/397</li> </ul>            | 36                                                                          | Шийдвэрлэгдсэн      |                           | 2021-05 | -22T15:00        | Магистрын зэрэг        | МУБИС /Монгол улсын бо |                          | 2-p cer |
| 2-n cemecto (68)                                                  |                     |                                                              |                                                                             | 4                   |                           |         |                  |                        |                        |                          | •       |
| ☐ 1-р улирал (3)                                                  | 1 2 3               | 45678910 Дараах 🗲                                            |                                                                             |                     |                           |         |                  |                        |                        | Мөрийн тоо               | 15 🗸    |